## How to Create a NACHA File for Direct Deposit Vendor Payments

Auth: M. Mullins

## **In Manage Payments**

- 1. For each invoice you want to pay:
  - a. Verify that the **Payment Type** is **AP Direct Deposit**.
  - b. Verify that the **Bank Account** is the account from which the payment should be drawn.
  - c. Checkmark the **Pay** box.
- 2. Click the **Pay/Print** button at the bottom center of the screen.
- Manage Payment counts Pavable ~ Use due date as payment date V Use payment date as applied date Filter Rapid Detail Vendor ID / Gross Open Balance Vendor Name Due Date Payment Applied Payment Type Payment Amount Bank Accourt Pay Reference Vendor ID Apply Vendor ID : Test-0001 (1 item) Number selected to pay : 1 Amount selected. ted to pay : 5.00 ▶ Test-0001 MO TEST 3/27/2024 Test-202403 5.00 5.00 AP direct de 5.00 First Citizen Apply Payments Pay/Print Enter Cancel

View Actions S

3. Follow the prompts, to print the payment(s).

## **Process Direct Deposits**

Once the invoices you chose to pay have disappeared from the Manage Payments screen,

1. From the **Action** menu at the top of the screen

| 2. Choose <b>Process Direct Deposits</b> . |                          |               |                |             |                |                   |             | ) -             | 👩 🎑 En         | ter | Process Direct Depos | Deposit |
|--------------------------------------------|--------------------------|---------------|----------------|-------------|----------------|-------------------|-------------|-----------------|----------------|-----|----------------------|---------|
| Proce                                      | ess Direct D             | eposit        |                |             |                |                   |             |                 |                |     |                      |         |
| Filter                                     |                          | ~             |                |             |                |                   |             | Prenoting       | Funding        |     |                      |         |
| Drag a                                     | column header            | here to group | by that column |             |                |                   |             |                 |                | ^   |                      |         |
|                                            | Transaction Date         | e Bank        | (<br>an Pan O  | RTN         | Account Nun    | iber Amou         | nt Selected | Format          | Method         |     |                      |         |
|                                            | Client ID                | Client Name   | Transaction    | Check/Ref # | Identification | Name              | Amount      | Tx Bank         | Tx RTN         |     |                      |         |
| -                                          |                          |               | PaymentVend    | 113         | 1i Ə           | MO TEST           | 5.0         | 0 City State Ba | 1()            |     |                      |         |
| <                                          |                          |               |                |             |                |                   |             |                 |                | >   |                      |         |
| File locat                                 | tion: <u>Y:\Accounti</u> | ng CS Data\AC | <u>H\</u>      |             |                |                   |             |                 |                |     |                      |         |
| Preview                                    | w Selected M             | anage Files   | View Funding   | Detail      |                | Transmission Info | mation      | Condensed Rep   | ort Create Fil | es  |                      |         |

- 3. Select the Transaction for which you want to create a NACHA file.
- 4. Click the **Create Files** button on the bottom right of the screen.
- 5. Click on the File location: link to open the virtual computer's File Explorer.
- 6. **Copy** the NACHA file you just created.

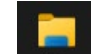

- 7. Open File Explorer on your local computer.
- 8. Navigate to the desired location and **Paste** the NACHA file.

**Upload** the **NACHA** file you just pasted to your computer to the bank according to your bank's procedures.